## Tata Cara Membayar Virtual Account Menggunakan Mobile Banking Bank BTN Syariah

- 1. Di laman utama, pilih menu **Pembayaran**
- 2. Klik pilihan Virtual Account
- 3. Masukkan Nomor Pembayaran / No. VA Anda (Contoh: 7050290133150876532)
- 4. Klik opsi **"Tambahkan ke daftar bayar"** apabila nomor Virtual Account tersebut ingin disimpan
- 5. Tekan "Kirim"
- 6. Tagihan yang harus dibayarkan akan muncul pada layar konfirmasi
- 7. Konfirmasi transaksi dan masukkan PIN dan Kode OTP (dikirim melalui SMS)
- 8. Tekan "Kirim"
- 9. Pembayaran Anda telah berhasil

## Tata Cara Membayar Virtual Account Menggunakan Mobile Banking Bank Lain

- 1. Pilih menu "Transfer Antar Bank" atau "Transfer Online Antar Bank"
- 2. Untuk kolom Tujuan Bank, Pilih Bank BTN/BTN Syariah/UUS PT. Bank Tabungan Negara (Persero) Tbk.
- Masukkan Nomor Pembayaran / No. VA Anda pada kolom rekening tujuan (Contoh: 7050290133150876532)
- 4. Masukkan nominal transfer sesuai tagihan Anda (Contoh : 3.201.500)
- 5. Pilih metode transfer yaitu "Transfer Online"
- 6. Konfirmasi rincian Anda akan tampil di layar, **cek ulang** dan apabila sudah sesuai silahkan lanjutkan transaksi sampai selesai
- 7. Pembayaran Anda telah berhasil
- Tata Cara Membayar Virtual Account Menggunakan ATM BTN Syariah
  - 1. Masukkan PIN ATM Anda
  - 2. Pilih "Menu Lainnya"
  - 3. Pilih **"Pembayaran"**
  - 4. Pilih *"Multipayment"*
  - 5. Pilih *"Virtual Account"*
  - 10. Masukkan Nomor Pembayaran / No. VA Anda (Contoh: 7050290133150876532)
  - 6. Tagihan yang harus dibayarkan akan muncul pada layar konfirmasi
  - 7. Konfirmasi dan cek ulang, apabila telah sesuai, lanjutkan transaksi
  - 8. Transaksi Anda telah selesai
- Tata Cara Membayar Virtual Account Menggunakan ATM Bank Lain
  - 1. Masukkan kartu ATM Anda
  - 2. Pilih "Transaksi Lainnya"
  - 3. Pilih "Transfer"
  - 4. Pilih "Transfer ke Bank Lain / Transfer antar bank"
  - 11. Masukkan Kode Bank BTN Syariah (200) dan Nomor Pembayaran / No. VA Anda (Contoh: 7050290133150876532)
  - 5. Masukkan nominal transfer sesuai tagihan Anda (Contoh : 3.201.500)
  - 6. Konfirmasi rincian pembayaran Anda akan muncul di layar, **cek ulang** dan tekan **"Ya"** untuk melanjutkan
  - 7. Transaksi Anda telah selesai